## インフラウェア株式会社

## 電子署名された文書をお読みの方へ

お手元の PDF 文書は、署名捺印のかわりに電子署名されております。 電子署名は印鑑に替わる新しい技術で、コンピュータファイルが署名 者によって作成されたこと、内容が改ざんされていないことを保証す るものです。電子署名の正当性をご確認されたい場合、お手元で以下 の操作を行っていただく必要があります。

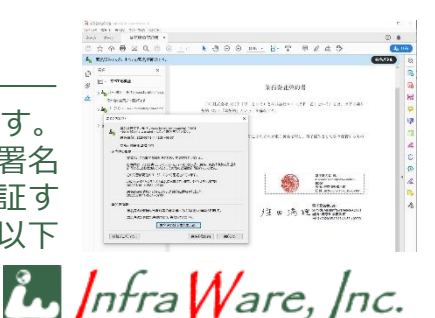

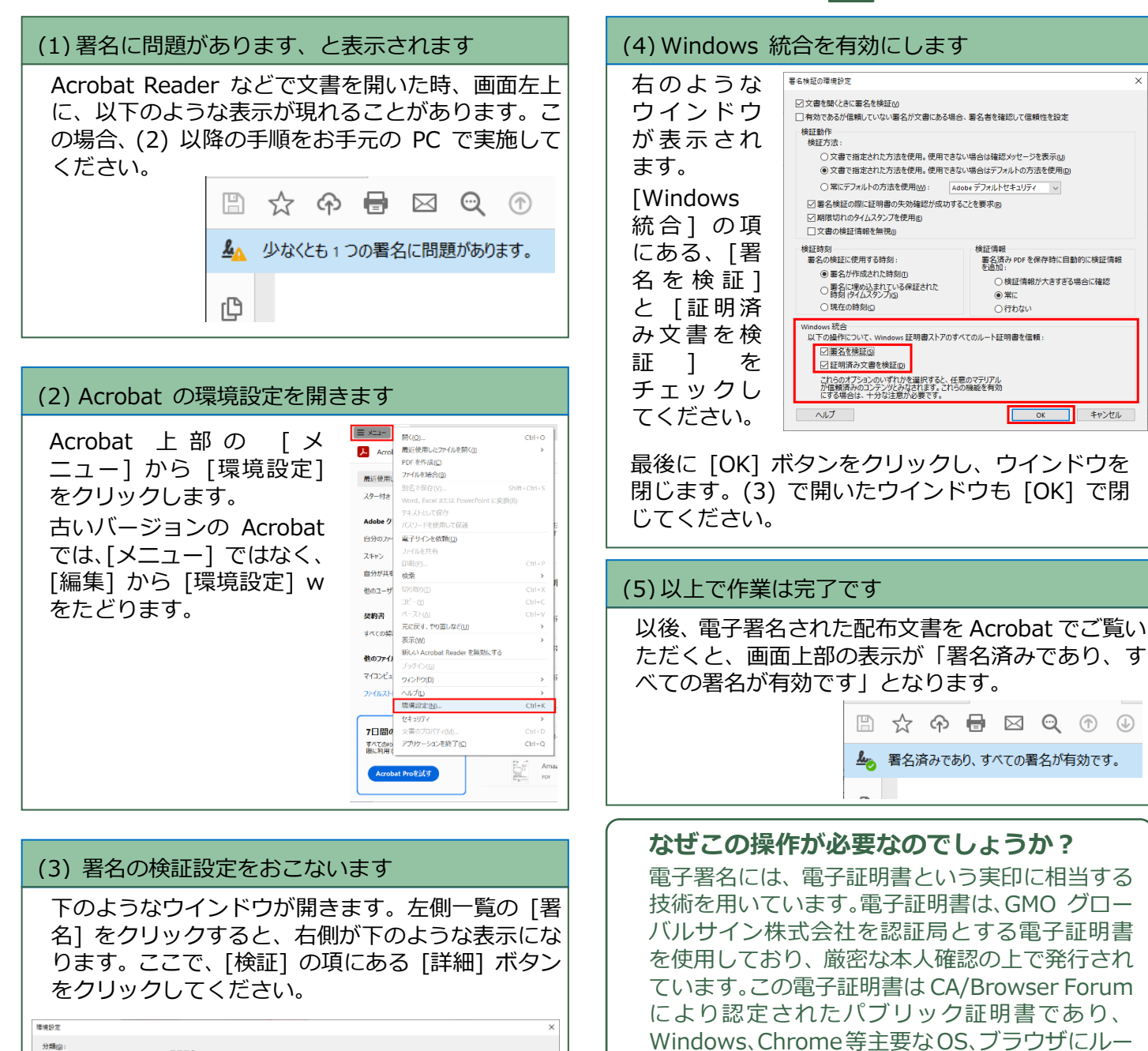

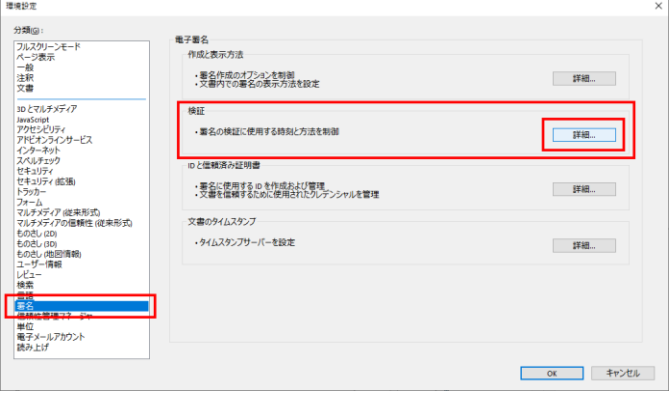

## インフラウェア株式会社

本書の内容は 電子証明書発行元であるインフラ ウェア株式会社が作成しました。より詳しい情報 については、下記の URL をご覧ください。 https://www.infraware.net/support/acrobat-verify/

ト証明書がプリインストールされており、この設

定で Acrobat による署名検証が可能です。